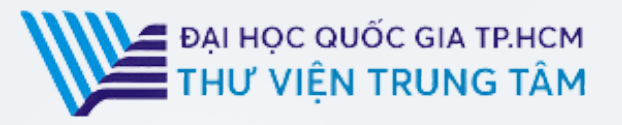

# HƯỚNG DẪN SỬ DỤNG CSDL IEEE XPLORE IEEE KPLORE

LIÊN HỆ HỖ TRỢ: E-mail: <u>phucvu@vnuhcm.edu.vn</u> Hotline/Zalo: 0396831160 Điện thoại: 0855.066.247 ext. 2930

## 1. Giới thiệu

CSDL IEEE Xplore là một trong những cơ sở dữ liệu trực tuyến lớn nhất và uy tín nhất thế giới về các tài liệu khoa học, kỹ thuật, đặc biệt là trong lĩnh vực điện tử, máy tính và các ngành liên quan. IEEE (Viện Kỹ sư Điện và Điện tử Hoa Kỳ) là một tổ chức chuyên nghiệp toàn cầu nổi tiếng với các tiêu chuẩn kỹ thuật và các ấn phẩm khoa học chất lượng cao.

## 2. Phạm vi truy cập

Tạp chí: 202 tạp chí Sách điện tử: 45 sách điện tử của nhà xuất bản Wiley.

# 3. Hướng dẫn đăng nhập

Truy cập: http://www.vnulib.edu.vn/

Bước 1: Nhấn chọn "Cơ sở dữ liệu trực tuyến"
Bước 2: Chọn CSDL IEEE Xplore ➤ Nhấn "Đăng nhập"
Bước 3: Nhập "Username" và "Password"

| Tất cả các nguồnMục lục HTTVTìm kiểm tất cả các nguồn                                                                 |                                                                              | 1)         |
|----------------------------------------------------------------------------------------------------|------------------------------------------------------------------------------|------------|
| Thư viện của tôi         > Tài khoản thư viện         > Cơ sở dữ liệu trực tuyến         > Tài liệu nội sinh ĐHQG-HCM | So by:<br>Springer<br>ProQuest.<br>ScienceDirect<br>Truy cập CSDL trực tuyến | THƯ VIỆN   |
| <ul> <li>Đề nghị mua tài liệu</li> <li>Dịch vụ thư viện</li> </ul>                                                    | Tập huấn                                                                     | REFERENCES |

### CƠ SỞ DỮ LIỆU NƯỚC NGOÀI

#### BNEUF

IEEE XPLORE DIGITAL LIBRARY

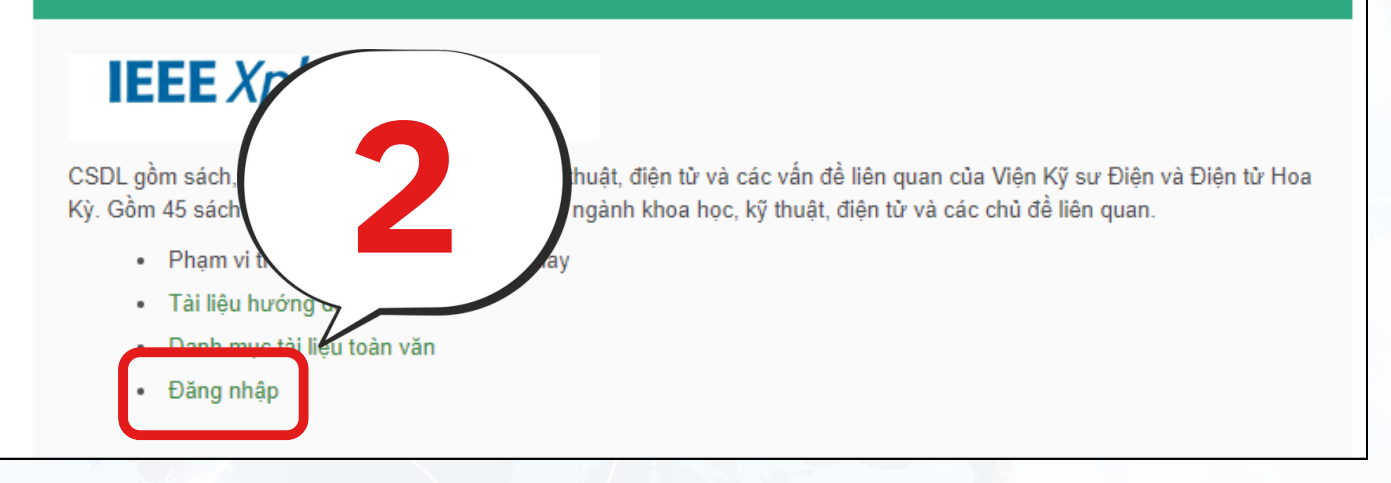

+

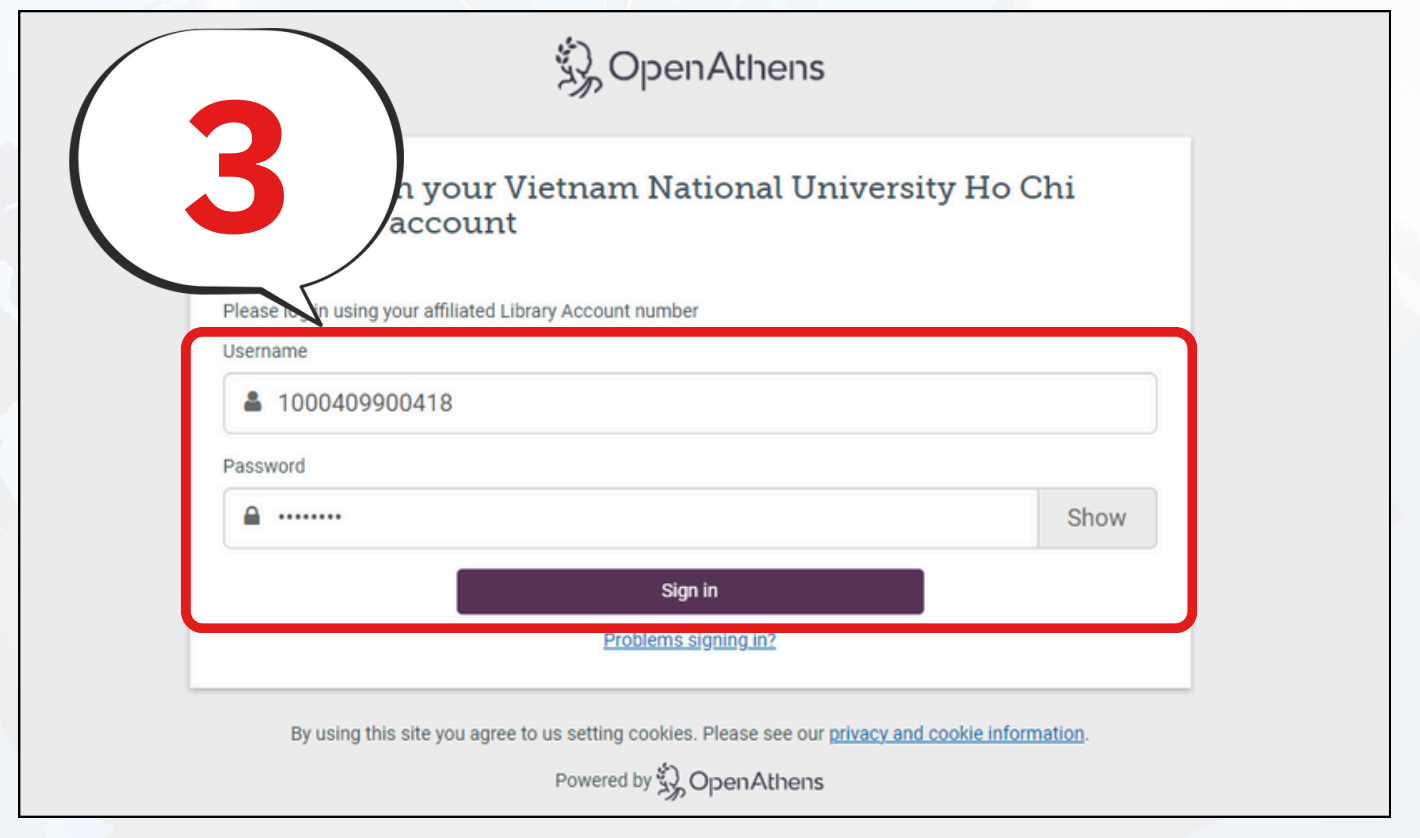

## 4. Hướng dẫn tra cứu

## Basic Search (Tìm kiếm cơ bản)

Người dùng có thể tìm kiếm theo từ khóa, nhan đề bài báo, tạp chí, tác giả, chủ đề,...

Tại ô tìm kiếm, nhập thông tin tạp chí hoặc từ khóa cần tìm 🕨 Nhấn 🔍 🤉

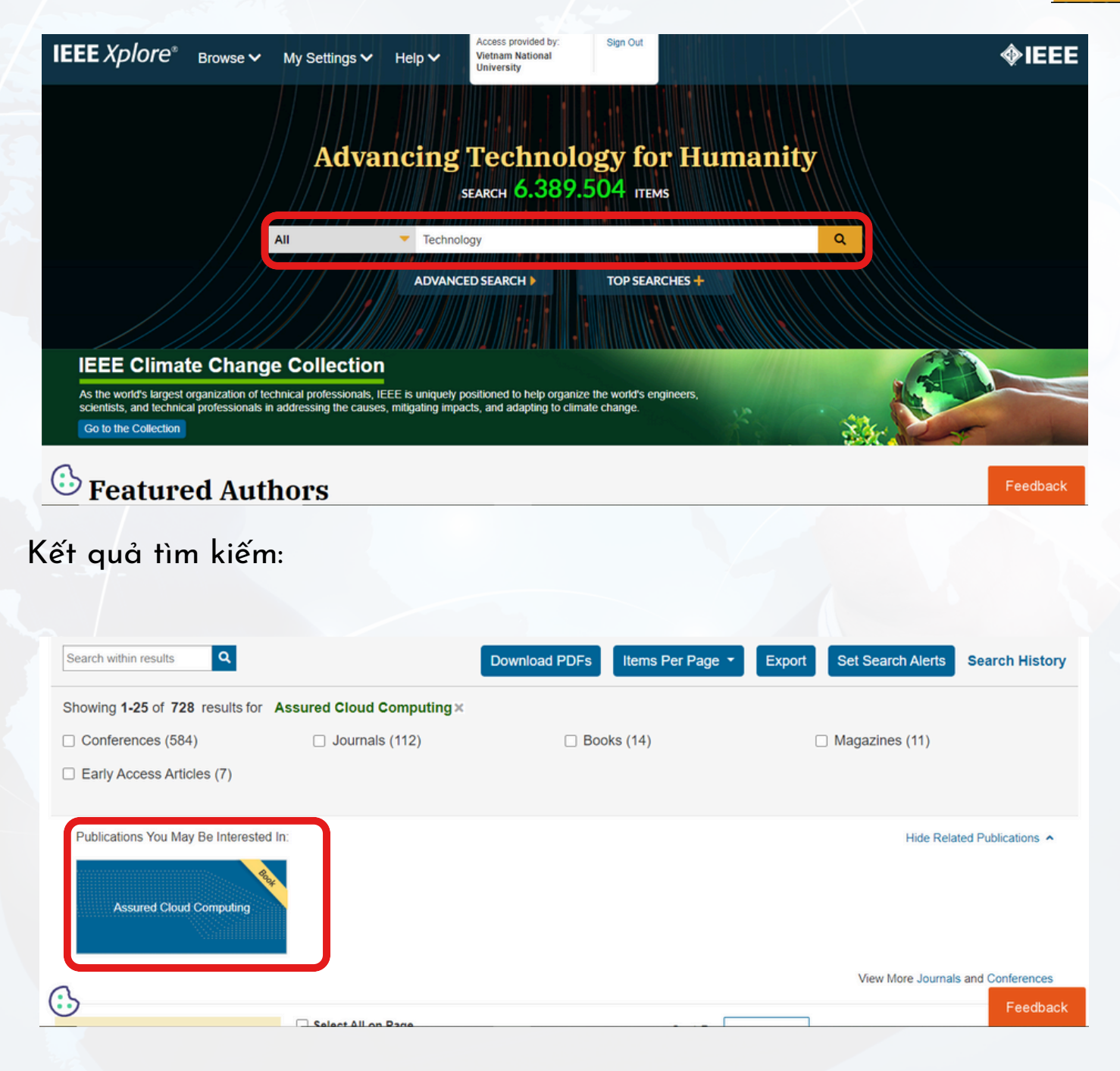

## Avanced Search (Tìm kiếm nâng cao)

Tìm kiếm nâng cao: sử dụng các toán tử (AND, OR, NOT) để kết hợp nhiều tiêu chí và giới hạn các yêu cầu về tài liệu, giúp kết quả tìm chính xác hơn.

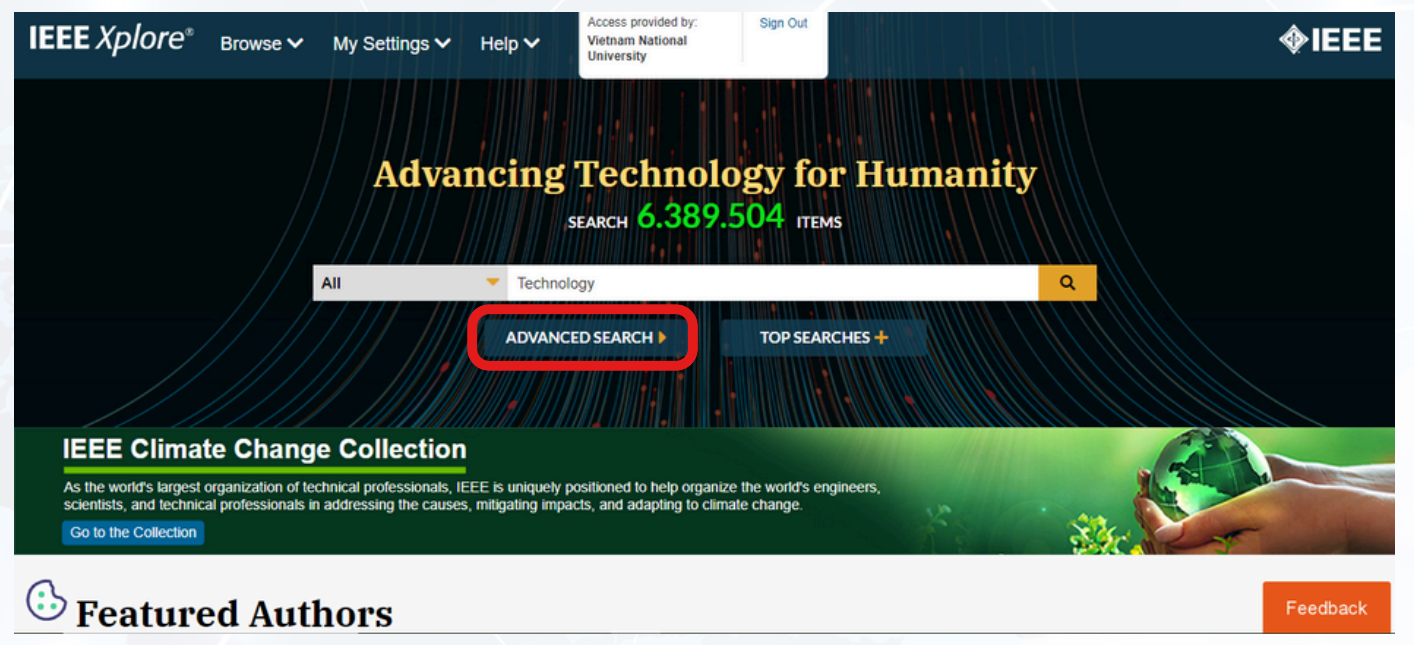

Điền từ khóa, thông tin về tài liệu vào các trường. Sử dụng các toán từ để mở rộng hoặc thu hẹp kết quả. ➤ Nhấn Search.

| Advanced Search                                                                                                    | Command Search Citation Search        |    |                      |     |           |        |  |  |
|----------------------------------------------------------------------------------------------------|---------------------------------------|----|----------------------|-----|-----------|--------|--|--|
| Enter keywords and select fields.                                                                                                    |                                       |    |                      |     |           |        |  |  |
| - Search Term<br>Technology Programme                                                                                                    | - Search Term<br>Technology Programme |    | Full Text & Metadata | •   | <b>)</b>  |        |  |  |
| AND   Search Term  M. Thangavel                                                                                                    |                                       | in | Authors              | - 1 | ×         |        |  |  |
| AND   Search                                                                                                    | AND   Search Term                     |    |                      | - 1 | × +       |        |  |  |
| Publication Date ?         O Date Added to IEEE Xplore         From: mm/dd/yyyy         mm/dd/yyyy         To: mm/dd/yyyy         from:         Nublication Year         From:       1884         To:       2024 |                                       |    |                      |     |           |        |  |  |
| 3                                                                                                    |                                       |    |                      |     | Reset All | Search |  |  |

## Browse

Tạp chí được chia theo từng thể loại và phân loại theo nhan đề, chủ đề.

| IEEE Xplore®         | Browse 🗸           | My Settings      | ✓ Help ✓       |
|----------------------|--------------------|------------------|----------------|
|                      | Books              |                  |                |
|                      | Conferences        |                  | -              |
|                      | Courses            |                  |                |
| Advanced S           | Journals &         | <u>Magazines</u> |                |
|                      | Standards          |                  |                |
| Advanced Search      | Recently Published |                  | itation Search |
| Enter keywords and s | Popular            |                  |                |

Tại tab Browse ➤ Chọn thể loại, sau đó tìm tài liệu theo nhan đề hoặc chủ đề.

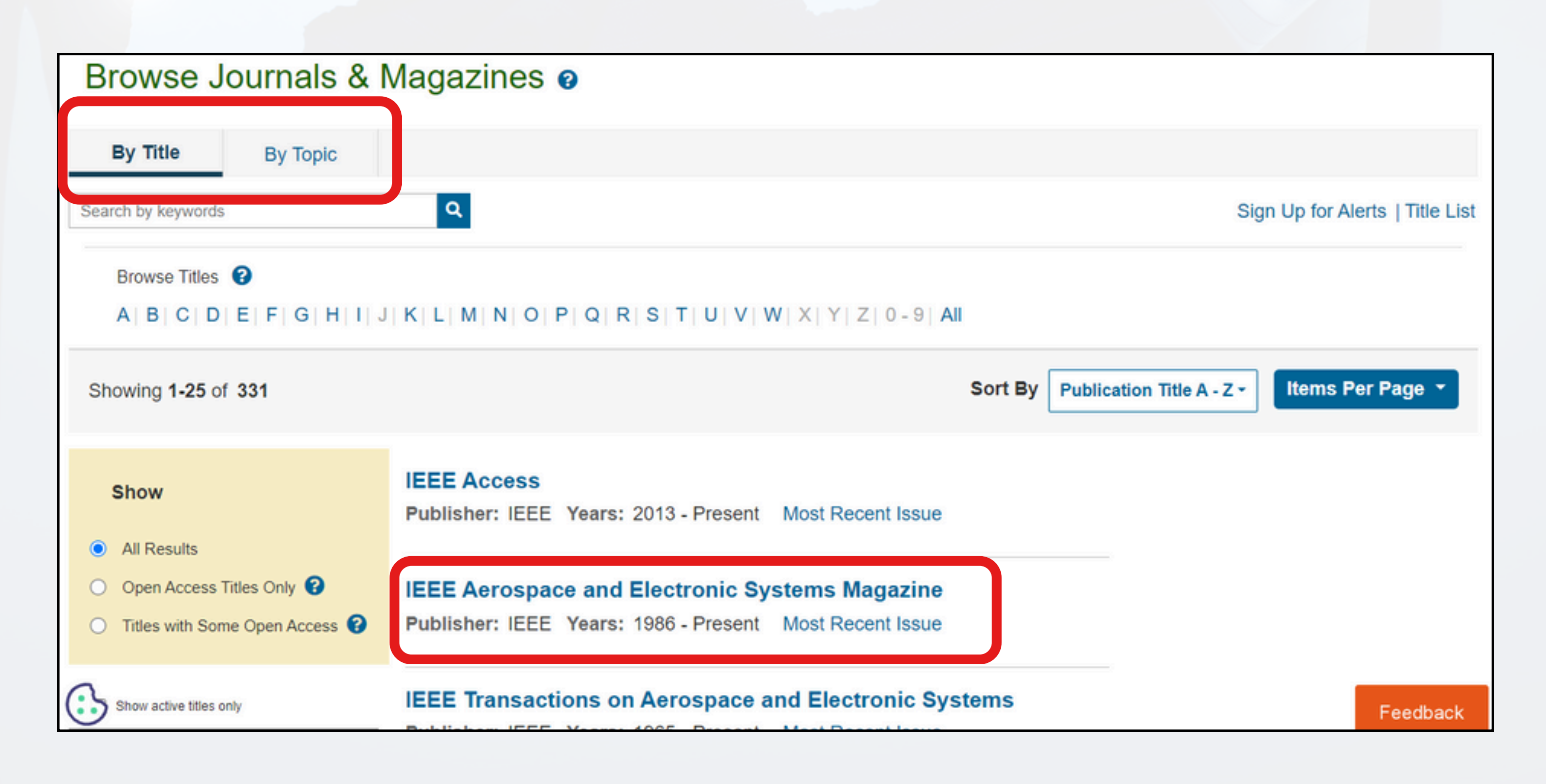